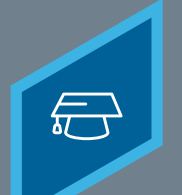

# CREATING INSTRUCTORS

Learning Fundamentals - System Administrator Training

Instructors are the individuals that deliver individual Sessions. Instructors can be existing users in the portal, or external instructors can be created manually.

#### To add an instructor, go to: ILT > VENDORS & INSTRUCTORS

#### Search for and find the relevant Vendor

| The tools in this section will help you track details of your organization's ILT vendors and manage |  |  |  |  |
|----------------------------------------------------------------------------------------------------|--|--|--|--|
| Tiew Instructor Requests                                                                            |  |  |  |  |
| Search for Vendor Name:                                                                             |  |  |  |  |
| Q Search                                                                                            |  |  |  |  |
| View active vendors only                                                                            |  |  |  |  |
| Add New Vendor                                                                                      |  |  |  |  |
| Vendors                                                                                             |  |  |  |  |
| VENDOR NAME                                                                                         |  |  |  |  |
| Clarisse Cooper                                                                                     |  |  |  |  |
| Cornerstone University                                                                              |  |  |  |  |
| GoToMeeting                                                                                         |  |  |  |  |
| Level Up                                                                                            |  |  |  |  |
| Local Training Vendor - London Office                                                               |  |  |  |  |
| Local Training Vendor - Munich Office                                                               |  |  |  |  |

# 2

#### Select the **Instructors** link.

|        |          | « Previous 1-9 of 9 \$ Next » |  |
|--------|----------|-------------------------------|--|
|        |          |                               |  |
| ACTIVE | EDIT     | INSTRUCTORS                   |  |
| Yes    |          | Instructors                   |  |
| Yes    |          | Instructors                   |  |
| Yes    | 2        | Instructors                   |  |
| Yes    | <b>2</b> | Instructors                   |  |
| Yes    | 2        | Instructors                   |  |
| Yes    | 2        | Instructors                   |  |

### 3 Select the Add New Instructor link

| Vendors & Instructors >                                 |        |          |        |       |          |
|---------------------------------------------------------|--------|----------|--------|-------|----------|
| Instructors                                             |        |          |        |       |          |
| View Instructor Requests<br>Search for Instructor Name: |        |          |        |       |          |
|                                                         | Search |          |        |       |          |
| View active instructors only                            |        |          |        |       |          |
|                                                         |        |          |        |       |          |
| Add New Instructor                                      |        |          |        |       |          |
| Instructors                                             |        |          |        |       |          |
| INSTRUCTOR NAME                                         |        | LOCATION | E-MAIL | PHONE | SCHEDULE |
|                                                         |        |          |        |       |          |

### **Cornerstone** university

Ð

#### **CREATING INSTRUCTORS**

Learning Fundamentals - System Administrator Training

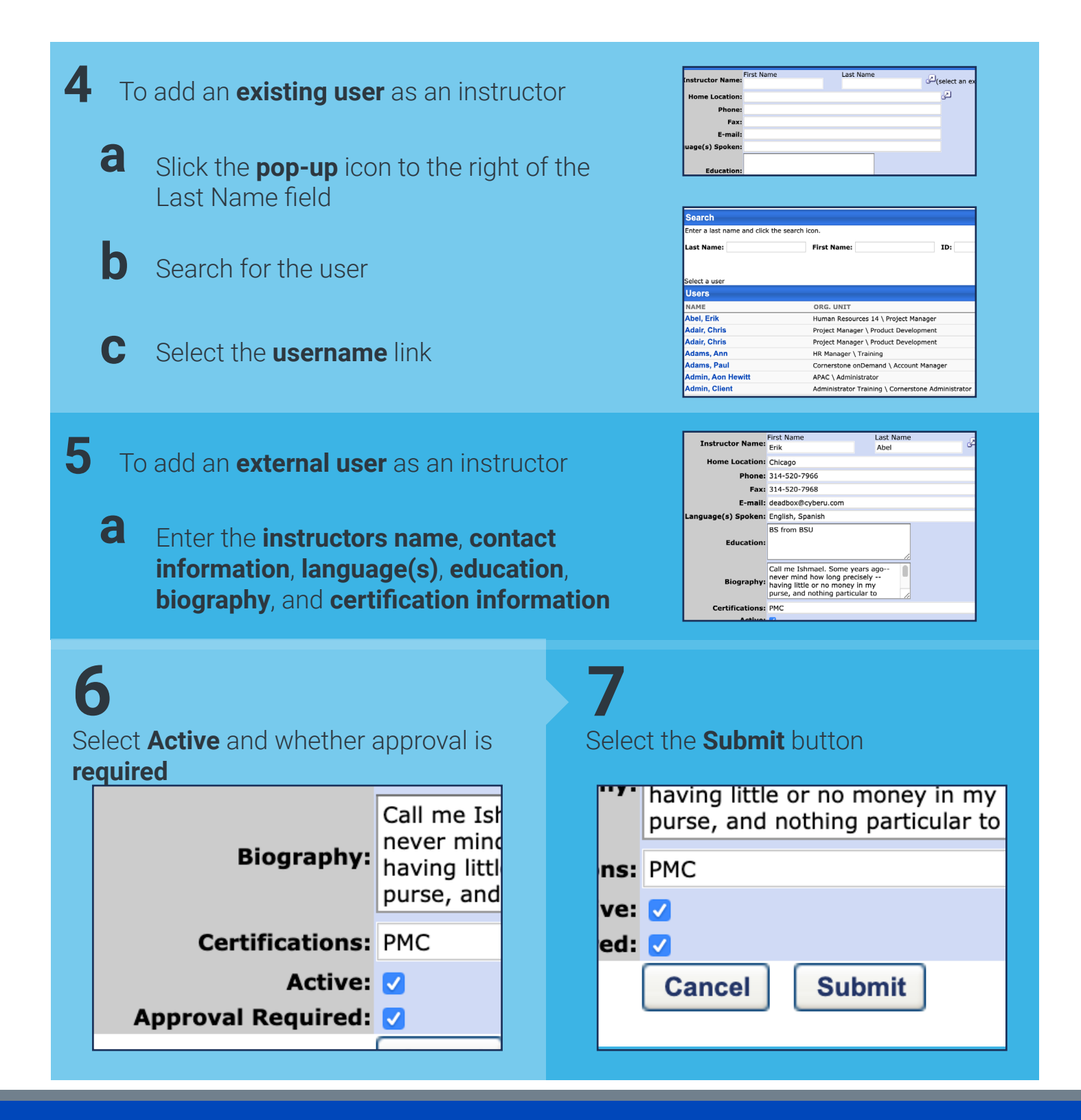

When scheduling a session, only instructors who have been added to the selected vendor/provider for that session are available to select.

**Cornerstone** university